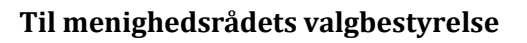

# Forberedelse til valgforsamling ifm. menighedsrådsvalg 2020

Inden valgforsamlingen er der nogle ting, i som valgbestyrelse skal forberede i Valgsystemet.

Denne vejledning gennemgår hvordan:

- 1. Valgsystemet kan understøtte valgforsamlingen
- 2. Valgsystemet indstilles til jeres valg
- 3. I kan anmode stiftet om at indtaste valgresultatet.
- 4. I henter jeres valgliste(r) i Valgsystemet

Endelig hvor I finder Valgsystemet.

## 1. Valgsystemet understøtter valgforsamlingen

Valgsystemet er udviklet så det kan understøtte hele valgforsamlingen. Fra det tidspunkt hvor vælgerne ankommer til valglokalet indtil det tidspunkt hvor beslutningsprotokollen underskrives af valgbestyrelsen.

I menuen "Hvordan bruges Valgsystemet" kan I se de 3 muligheder:

- 1) fra en pc med adgang til internettet digitalt
- 2) fra en pc uden adgang til internettet med valglisten som pdf-fil
- 3) ved brug af en udskrevet valgliste (Papir).

Når i vælger:

- 1) digitalt er alle opgaver vedrørende valgforsamlingen løst når i går hjem
- 2) pdf-fil er i fri for at udskrive en valgliste, som kan fylde mere end 100 sider - men valgresultatet skal efterfølgende indtastes i Valgsystemet
- 3) Papir skal I udskrive valglisten inden valgforsamlingen og valgresultatet skal efterfølgende indtastes i Valgsystemet

Læs mere om de 3 muligheder og anbefalinger om hvordan i vælger det, der passer bedst hos jer.

| FØR VALGFORSAMLING                                                      |                                                                              |  |  |
|-------------------------------------------------------------------------|------------------------------------------------------------------------------|--|--|
| Antal valgte medlemmer                                                  | Hvordan bruges Valgsystemet?                                                 |  |  |
| Her angives hvor mange medlemmer der<br>skal vælges til menighedsrådet. | Valgforsamlingen kan afholdes med eller<br>uden brug af pc – se her hvordan. |  |  |
| 🗉 Gå til antal valgte medlemmer                                         | ∯ <sup>®</sup> Gå til hvordan bruges Valgsystemet                            |  |  |
| Seneste opdatering indsendt 22. April 2020                              |                                                                              |  |  |

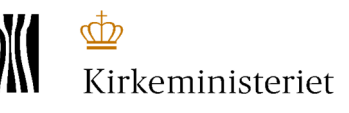

#### Folkekirkens It

Dato: 31. august 2020 Aktnr.: 120477

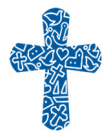

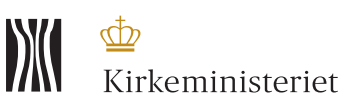

# 2. Indstil valghandling (digitalt, pdf-fil eller papir) samt dato for valgforsamlingen

Når I har besluttet hvilken måde I ønsker at bruge Valgsystemet, skal I registrere jeres valg under menupunktet "Valgforsamling":

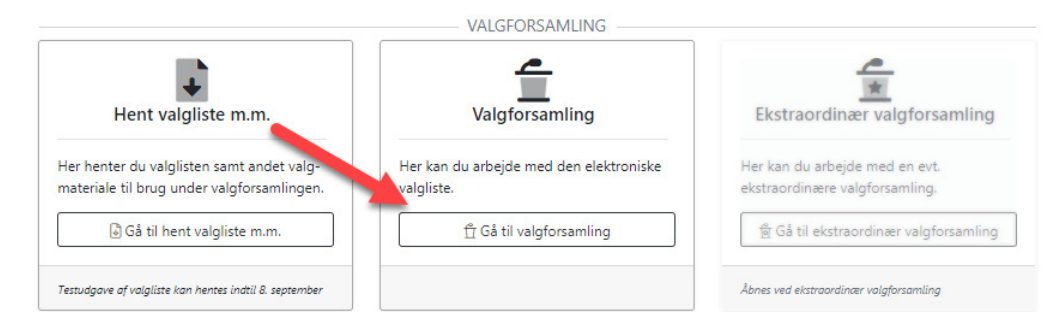

På siden "valgforsamling" klikker I på knappen "Indstil valghandling":

| Hjælp⊘                                                                                                    |
|----------------------------------------------------------------------------------------------------|
| Her på siden kan du enten arbejde med den digitale valgliste, eller du kan indtaste valgresultatet, hvis I har valgt at benytte pdf valglisten. Læs<br>nærmere om de forskellige muligheder her.<br>Tryk på knappen Indstil valghandling for at vælge, om du vil køre valget digitalt eller på papir. |
| ③ Indstil valghandling                                                                                                    |

Et nyt vindue åbner - her skal I indstille følgende:

# <u>Valgtype:</u>

Vælg mellem "Digitalt" eller "Pdf-fil/Papir"

### Dag:

Hvis I er et enkeltsogns-menighedsråd skal I afholde valgforsamlingen tirsdag d. 15. september, og I kan derfor ikke vælge en anden dag.

Hvis I er et flersogns-menighedsråd, skal I som udgangspunkt afholde valgforsamlingen om tirsdagen. Opdeler i valgforsamlingen har I mulighed for at også at vælge onsdag til søndag.

## Sted (Lokale):

Hvis I er et enkeltsogns-menighedsråd er denne forudfyldt.

Hvis I er et flersogns-menighedsråd indstilles her om I vil foretage en fælles registrering af vælgerne ved ankomst til valgforsamlingen eller om I opdeler registreringen pr. sogn. (svarende til ét valgbord eller flere valgborde).

Når I vælger samme "sted" vil Valgsystemet slå op i valglister på tværs af sognene. Vælger i derimod 2 eller flere borde vil systemet slå op i valglisterne svarende til den måde i fordeler jeres valg af "lokaler".

Uanset om I vælger det ene eller andet vil vælgerne blive fordelt på en liste pr. sogn, således at opstilling af kandidater og afstemningen sker sogn for sogn.

Aktnr.: 120477 Side 2

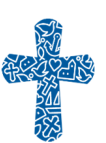

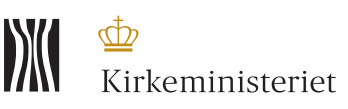

#### Skærmbillede ved et enkeltsogns-menighedsråd:

#### Indstil valghandling

Her skal du vælge, om I vil afholde valgforsamlingen DIGITALT - ved brug af Valgsystemet - eller, om I vil benytte PAPIR-løsningen og indtaste valgresultatet efterfølgende. Når I er et enkeltsogns-menighedsråd, skal valgforsamlingen afholdes tirsdag den 15. september. I skal derfor kun vælge valgtype: DIGITALT eller PAPIR

| Sogn                                                   | Valgtype                                                     | Dag      | Sted              |
|--------------------------------------------------------|--------------------------------------------------------------|----------|-------------------|
| Købelev-Vindeby Sogn                                   | ~                                                            | ~        | Lokale 1 🗸        |
| 9321 [Vælg valghandl<br>Valgtyper<br>Digitalt<br>Papir | [Vælg valghandling]<br><b>Valgtyper</b><br>Digitalt<br>Panir |          |                   |
|                                                        | гаріі                                                        | Annullér | Gem indstillinger |

#### Skærmbillede ved et flersogns-menighedsråd:

| Sogn                  | Valgtype |   | Dag     |   | Sted     |   |
|-----------------------|----------|---|---------|---|----------|---|
| H Horslunde Sogn 7622 | Digitalt | ~ | tirsdag | ~ | Lokale 1 | ~ |
| Nordlunde Sogn 7623   | Digitalt | ~ | tirsdag | ~ | Lokale 1 | ~ |
| Nøbbet Sogn 9250      | Digitalt | ~ | onsdag  | ~ | Lokale 1 | ~ |

På billedet er det valgt at Horslunde og Nordlunde benytter "Digitalt" valg på den samme dag og samme sted. Her vil Valgsystem slå op i valglisterne for begge sogne. Nøbbet sogn afholder valgforsamlingen om onsdagen, og derfor vil systemet kun slå op i valglisten for Nøbbet sogn.

Hvis Horslunde og Nordlunde deles i 2 lokaler på samme dag kan dette understøttes ved at vælge forskellige lokaler (svarende til 2 valgborde).

### 3. Anmod stiftet om at indtaste valgresultatet

Når I vælger "Digitalt" er tasteopgaven nem at håndtere.

Udfyldelse af beslutningsprotokol m.m. sker ved - på valglisten - at markere de kandidater, der stiller op. Og når afstemningen er afsluttet ved at indskrive stemmetallene.

Når I vælger "Pdf-fil" eller "Papir" skal I udfylde beslutningsprotokollen, som derefter skal indtastes i Valgsystemet.

Denne indtastningsopgave kan I overlade til stiftet.

Når I (se punkt 2) har angivet og gemt jeres indstillinger med hensyn til "Valgtype", "Dag" og "Sted" kommer knappen nedenfor til syne:

Aktnr.: 120477 Side 3

×

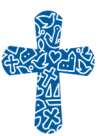

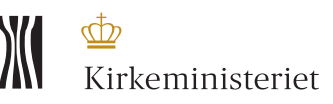

🕤 Stiftet skal indtaste valgresultatet

Når I trykker på knappen, kommer I over på en ny side, klik her på "Stiftet skal indtaste valgresultatet".

| 🔒 Indtastning af valgresultatet                                                          |  |  |  |
|------------------------------------------------------------------------------------------|--|--|--|
| Ønskes det at stiftet skal indtaste valgresultatet, tryk <b>Stiftet skal</b><br>indtaste |  |  |  |
| Stiftet skal indtaste valgresultatet                                                     |  |  |  |
|                                                                                          |  |  |  |

Såfremt I alligevel selv vil indtaste valgresultatet, skal I kontakte stiftet.

# Indstillingen "Digitalt" eller "Papir" kan frit ændres

Det er muligt at ændre indstillingerne mellem "Digitalt" eller "Pdf-fil/Papir" helt op til valgforsamlingen.

Hvis I har valgt "Papir", men beslutter at benytte Valgsystemet "Digitalt", så kan I nemt skifte under "Indstil valghandling". Den anden vej, fra "Digitalt" til "Pdf-fil/Papir" kan naturligvis også lade sig gøre.

#### Sikkerhedsforanstaltning

Hvis det måtte ske, at internetforbindelsen forsvinder *eller* at pc'en går i udu, så skal valgforsamlingen alligevel kunne afvikles.

Det sikres ved - <u>inden valgforsamlingen</u> - at have hentet en kopi af valglisten, som enten kan medbringes elektronisk (pdf-fil) - <u>på en anden pc</u> - eller udskrevet på papir.

Herudover hentes en skabelon til beslutningsprotokollen. Med disse to dokumenter vil valget altid kunne afholdes, og man vil så senere kunne indtaste resultatet i Valgsystemet.

Begge løsninger kan afvikles fra en pc, som ikke skal være en Kirkenet-pc.

#### Kirkenet-pc eller anden pc samt printer

Det afgør I selv. Både "Digitalt" og "pdf-fil" kan afvikles fra en vilkårlig pc, hvor browseren er enten Chrome, Firefox eller Edge.

Valget af "Digitalt" betyder desuden, at i skal have adgang til en printer.

Aktnr.: 120477 Side 4

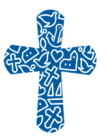

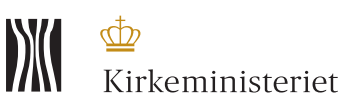

# Hent valglisten og udskriv stemmesedler m.m.

Indtil den 8. september ligger der en testudgave af valglisten. Prøv at hente den og åbne den med den medfølgende kode.

Hent en testudgave af valglisten via menupunkt "Hent valgliste":

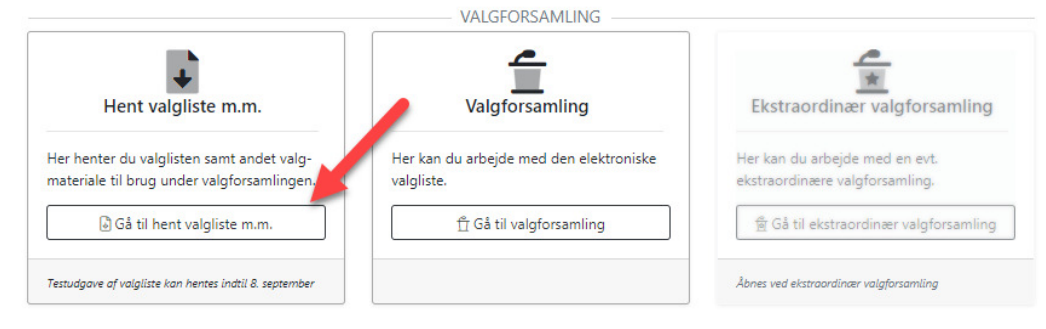

Tryk på knappen "Hent valgliste(r)"(1).

Klik herefter på download knappen (2) for at hente en valgliste - når du åbner pdf-filen, vil du blive bedt om at indtaste det kodeord (3) som bliver vist på din skærm:

| ✓ Valg 2020                                                                                                    | Valgliste for Test Sogns N                                         | Menighedsråd                                          |                         | ×                 |
|----------------------------------------------------------------------------------------------------|--------------------------------------------------------------------|-------------------------------------------------------|-------------------------|-------------------|
|                                                                                                    | Inden du downloader valglisten<br>til valgforsamlingen – se muligh | skal valgbestyrelsen have taget still<br>nederne her. | ing til hvordan valgsys | temet skal bruges |
|                                                                                                    | Lu skal benytte følgende                                           | kode, for at låse valglisten op:                      | <b>S</b> kodeo          | rd 🗾              |
| Fra denne side kan                                                                                                    | Sogn                                                               |                                                       | Download                | Info              |
| Hvis I afholder valg<br>under                                                                                         | Test Sogn 1234<br>Valgliste                                        | 2                                                     | Download                | 🕒 Info            |
|                                                                                                    | Alle vælgernumre                                                   | [                                                     | Download                | 📔 Info            |
| Når du har downloadet og gemt valglisten, kan du på valgaftenen også vælge at arbejde vide<br>direkte i Valgsystemet. |                                                                    |                                                       |                         |                   |
| Valgliste<br>Her har du adt ang<br>Vær opmærkson p.<br>fortrolige data.                                               |                                                                    | targroroanningen.                                     |                         | Luk vindue        |
| - Hent                                                                                                    | t valgliste(r)                                                     | Hent stemmesedler                                     |                         | 🕹 Hent samtykk    |

# Stemmesedler, fuldmagtsblanketter, samtykkeerklæring samt beslutningsprotokol kan findes samme sted.

Eksempelvis stemmesedler, som kan udskrives på forskellig farvet papir.

Aktnr.: 120477 Side 5

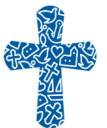

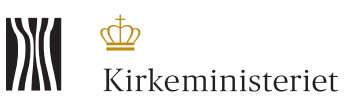

Find og åbn Valgsystemet

På den Digitale arbejdsplads (DAP) er der en genvej til Valgsystemet – se billede her nedenunder.

Bemærk, at Valgsystemet ikke kan benyttes i Internet Explorer, så benyt venligst Google Chrome eller Microsoft Edge i stedet.

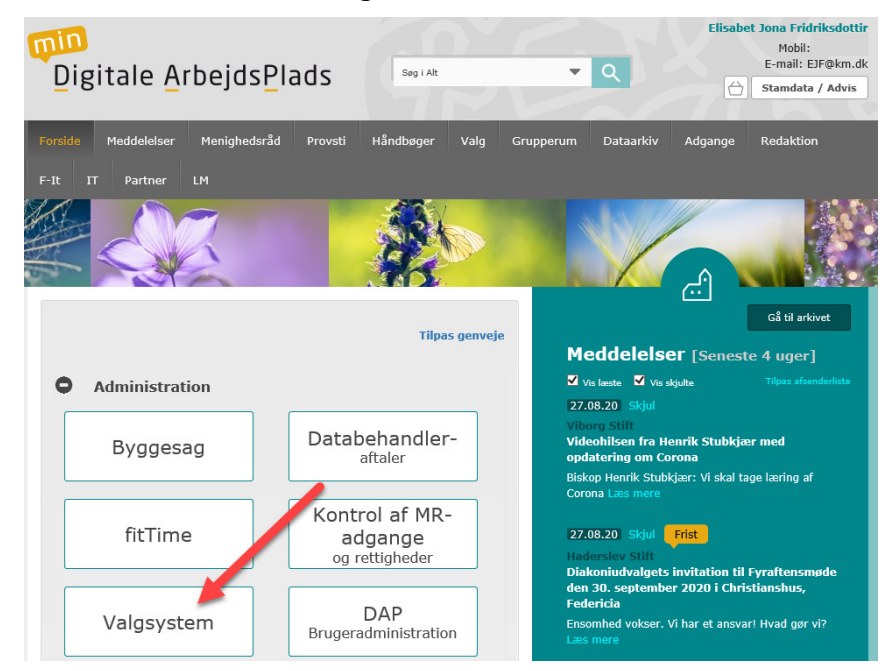

Se også video om indstilling af Valgsystemet på www.folkekirkensit.dk.

# HJÆLP OG BISTAND TIL VALGSYSTEMET

Folkekirkens It holder ekstra åbent:

| tirsdag den 8. til torsdag den 10. september | kl. 8:30 - 16:00<br>kl. 19:00 til 21:00 |  |
|----------------------------------------------|-----------------------------------------|--|
| Lørdag den 12. september                     | kl. 10:00 til 13:00                     |  |
| Mandag den 14. september                     | kl. 8:30 til 21:00                      |  |
|                                              | ·                                       |  |
| Tirsdag den 15. september                    | kl. 8:30 til 22:00                      |  |
| Onsdag den 16. og torsdag den 17. september  | kl. 8:30 til 22:00                      |  |

Fredag, lørdag og søndag efter behov - udmeldes når vi har set jeres angivelser i "Indstillinger"

# RING PÅ 7020 2595 eller skriv til valg-support@km.dk

Aktnr.: 120477 Side 6

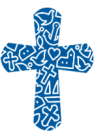